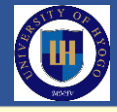

2タップの簡単操作で防災関連情報が得られる ハザードチェッカ

特徴:①避難行動にかかわる防災情報の情報品質の向上を目的に、②日本全国、どこでも、 ③簡単な操作で、④現在地や住所・ランドマーク等で指定する任意の地点の、⑤標高と、⑥自 然災害からのハザードの有無と、⑦関連気象防災情報と、⑧指定避難場所・指定避難所などの 避難施設を、⑨テキストと記号と色と地図で、⑩洪水ナビのシミュレーション結果も含めて、 ⑪外国人を含む誰にでもすぐに理解できるように示し、⑫指定地点の属する都道府県および市区 町村の防災関連ウェブページにもリンクされている、⑬サイトにアクセスするだけですぐに 利用できるワンストップサービスを実現するポータルサイトの役割を果たすウェブアプリ。

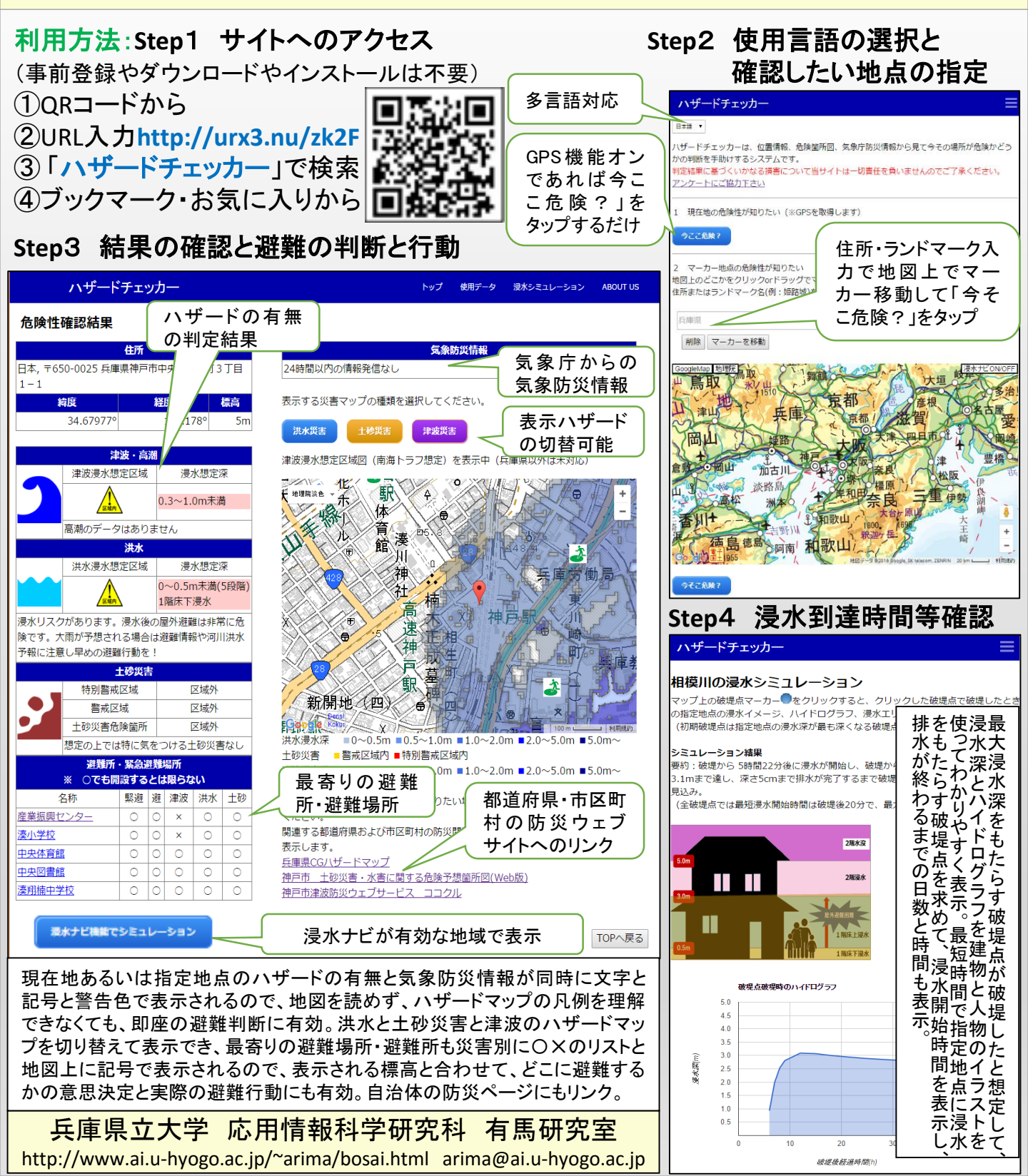